## Версия конфигурации должна быть не ниже 8.2.0.45.5

**Пример**: Настроить расчет услуг на общедомовые нужды по показаниям общедомового счетчика в соответствии с Постановлением Правительства РФ от 06.05.2011 N 354:

По адресу ул. Комарова, дом 77, установлен общедомовой счетчик. Имеются две услуги: «Холодное водоснабжение» и «Холодное водоснабжение на общедомовые нужды». Необходимо рассчитать услугу на общедомовые нужды по показаниям общедомовых счетчиков следующим образом: «Холодное водоснабжение» рассчитывается по показаниям индивидуальных счетчиков и по нормам потребления (для тех квартир, где индивидуальные счетчики отсутствуют).

Из показаний общедомового счетчика необходимо вычесть количество услуги, ушедшей на «Холодное водоснабжение»:

- Если разность окажется положительной (перерасход услуги по дому), то оставшееся количество услуги требуется распределить между лицевыми счетами пропорционально общей площади помещений на услугу «Холодное водоснабжение на общедомовые нужды»;
- 2) Если разность окажется отрицательной (экономия услуги по дому), то по услуге «Холодное водоснабжение на общедомовые нужды» ничего не должно рассчитаться, а количество экономии (отрицательное количество услуги) требуется распределить между лицевыми счетами пропорционально количеству проживающий человек на услугу «Холодное водоснабжение»
- 1. Заводим функции:

«Нормативное количество с учетом экономии ОДПУ», «Показания приборов учета», «Общая площадь лицевого счета» (в том случае если данные функции отсутствуют в справочнике «Функции»);

Для создания функции «Нормативное количество с учетом экономии ОДПУ» необходимо в разделе «Сервис и администрирование» в справочнике «Функции» создать новую функцию.

По кнопке «Заполнить по параметрам» выбираем «Источник количества». В данном случае «Нормативное количество с учетом экономии ОДПУ».

| Функции (создание)                                                                                                    |                                                    |
|----------------------------------------------------------------------------------------------------|----------------------------------------------------|
| Записать и закрыть 🔚 Заполнить -                                                                                                    | Все действия 👻 ( 2)                                |
| Каза По параметрам                                                                                                    |                                                    |
|                                                                                                    |                                                    |
|                                                                                                    |                                                    |
| Выражение Характеристики Параметры                                                                                                    |                                                    |
| Выражение:                                                                                                    |                                                    |
|                                                                                                    |                                                    |
|                                                                                                    |                                                    |
|                                                                                                    |                                                    |
|                                                                                                    |                                                    |
|                                                                                                    |                                                    |
|                                                                                                    |                                                    |
| Внешняя обработка:                                                                                                    | × Q                                                |
|                                                                                                    |                                                    |
| 🙉 🕤 🙀 Функции (создание) - 10:Расует квартплаты и бухгалтерия ЖКХ, редак (10:Предприятие) 🦙                                                                                                    |                                                    |
|                                                                                                    |                                                    |
| Функции (создание) *                                                                                                    |                                                    |
| Записать и закрыть 🔚 Заполнить 🕶                                                                                                    | Все действия 👻 ②                                   |
| Код: Наименование:                                                                                                    |                                                    |
| Группа:                                                                                                    | 9                                                  |
| Выражение Характеристики Параметры                                                                                                    |                                                    |
| Выражение: По параметрам - 10:Расчет квартплаты и бухгалтерия ЖКХ, (10:Предпр                                                                                                    | иятие) 🗙                                           |
|                                                                                                    |                                                    |
|                                                                                                    |                                                    |
| Применить Все действ                                                                                                    |                                                    |
|                                                                                                    | ия т 🕐                                             |
| Источник количества:                                                                                                    | ия т 2                                             |
| Источник количества:<br>По приборам учета                                                                                                    | ия т 2                                             |
| Источник количества:<br>По приборам учета<br>По характеристике л/с                                                                                                    | ия <b>т</b> (2)                                    |
| Источник количества:<br>По приборам учета<br>По характеристике л/с<br>По количеству объектов расчета<br>По количеству для разовых начислений                                                                                                    | ия т (2)                                           |
| Источник количества:<br>По приборам учета<br>По характеристике л/с<br>По количеству объектов расчета<br>Внешняя обработка:<br>По характеристике для разовых начислений<br>По характеристике дома                                                                                                    | ия <b>т</b> (2)                                    |
| Источник количества<br>По приборам учета<br>По характеристике л/с<br>По количеству объектов расчета<br>По количеству для разовых начислений<br>По характеристике дома<br>Нормативное количество с учетом экономии ОДПУ                                                                                                   |                                                    |
| Источник количества:<br>По приборам учета<br>По характеристике л/с<br>По количеству объектов расчета<br>По количеству для разовых начислений<br>По характеристике дома<br>Нормативное количество с учетом экономии ОДПУ<br>Формула 14, Постановления 354 (ОДН для отопления<br>Фланира 15, Правлика сличество 264 (О.21) | ия т (2)<br><br>в домах с ОДПУ без инд. счетчиков) |

Указываем «Статус объекта расчета».

| 🤨 😌 🙀 🔍 Функции (создание) - 1 С:Расчет квартплаты и бухгалтерия ЖКХ, редак (1 С:Предприятие) 🛛 🏤 📓 📓 М                                                                                                    | M+ M- 🗸 💷 🗙      |
|----------------------------------------------------------------------------------------------------|------------------|
| Функции (создание) *                                                                                                    |                  |
| Записать и закрыть 🔚   Заполнить 🕶                                                                                                    | Все действия 👻 ② |
| Код: Наименование:                                                                                                    |                  |
| Группа:                                                                                                    | Q                |
| Выражение Характеристики Параметры                                                                                                    |                  |
| Выражение:<br>По параметрам - 1С:Расчет квартплаты и букгалтерия ЖКХ, (1С:Предприятие) ×<br>По параметрам<br>Применить Все действия • ?<br>Источник количества: Нормативное количество с учетом экономии ОДПУ<br>Статус объекта расчета: Проживает |                  |
| Внешняя обработка:                                                                                                    | ×Q               |

Результатом формирования данной функции на вкладке «Выражение» будет следующее:

| 🤨 😓 🙀 🔍 Функции (создание) - 1 С:Расчет квартплаты и бухгалтерия ЖКХ, редак (1 С:Предприятие) 🛛 🏤 📓 📓 🛛                                                                                                    | M+ M □ ×         |
|----------------------------------------------------------------------------------------------------|------------------|
| Функции (создание) *                                                                                                    |                  |
| Записать и закрыть 🔚   Заполнить 🕶                                                                                                    | Все действия 🔻 ② |
| Код: Наименование: Нормативное количество с учетом экономии ОДПУ                                                                                                    |                  |
| Группа:                                                                                                    | Q                |
| Выражение Характеристики Параметры                                                                                                    |                  |
| Выражение:                                                                                                    |                  |
| Статус = Получить Значение Дополнительных Данных (Хранилище, "Статус");<br>Дата Учета = Получить Значение Дополнительных Данных (Хранилище, "Дата Учета");<br>Результат = ркСчетчики Сервер. Нормативное Количество СУчетом Экономии О ДПУ (Хранилище, Статус, Дата Учета); |                  |
| Внешняя обработка:                                                                                                    | × Q              |

На вкладке «Параметры»

| ء 🕤   |         | Функции (создание    | ) - 1С:Расчет квартплаты и бухгалтерия ЖКХ, редак (1С:Предприятие) 🛛 🙀 📓 🕅 M | M+ M- + - 🗆 ×    |
|-------|---------|----------------------|------------------------------------------------------------------------------|------------------|
| Фу⊦   | кции    | (создание)           | *                                                                            |                  |
| 3an   | исать и | <b>і закрыть</b> 🔒 3 | аполнить 🕶                                                                   | Все действия 👻 ② |
| Код:  |         | Наиме                | енование: Нормативное количество с учетом экономии ОДПУ                      |                  |
| Групп | 1a:     |                      |                                                                              | Q                |
| Вы    | ражение | Характеристин        | КИ Параметры                                                                 |                  |
| •     | Добавил | њ 🗟 🗙 ি 🤻            | }                                                                            | Все действия 🕶   |
| N     |         | Код                  | Значение                                                                     |                  |
|       | 1       | Статус               | Проживает                                                                    |                  |
|       | 2       | ДатаУчета            | 01.07.2012                                                                   |                  |
|       |         |                      |                                                                              |                  |
|       |         |                      |                                                                              |                  |
|       |         |                      |                                                                              |                  |
|       |         |                      |                                                                              |                  |
|       |         |                      |                                                                              |                  |
|       |         |                      |                                                                              |                  |

2. Заводим единицы расчета:

a) «Количество проживающих» и «Показания приборов учета в м3» (в том случае если данные единицы расчета отсутствуют в справочнике «Единицы расчета»);

б) «Нормативное количество с учетом экономии ОДНУ в м3»

| Нормативное колич    | ество с учетом экономии ОДПУ в м3 (Единицы ра (1С:Предлриятие) 👔 | 📰 🛅 M M+ M- 🗖 🗙            |
|----------------------|------------------------------------------------------------------|----------------------------|
| Нормативное          | количество с учетом экономии ОДПУ в мЗ (Еди                      | ницы расчета)              |
| Записать и закрыт    |                                                                  | Все действия 👻 ②           |
| Наименование:        | Нормативное количество с учетом экономии ОДПУ в м3               | Код: 00000007              |
| Функция:             | Нормативное количество с учетом экономии ОДПУ 9                  | Показания прибора учета: 🗌 |
| Единица измерения:   | м3 Q Количество: Для лицея                                       | вого счета                 |
| Коэффициент периода: | Учитывать Всё количество является нормативным: 🗸                 |                            |

3. Заводим услугу «Холодное водоснабжение» для расчета по нормативам потребления (с единицей расчета «Нормативное количество с учетом экономии ОДПУ в м3») и по показания индивидуальных приборов учета (с единицей расчета «Показания приборов учета в м3»). Добавим ее в лицевые счета.

| стомаров Савелий Игоревич (Лице                                                                                                    | евой счет)                                                                                                    |                                                                                                    |                                                                                           |                                                                                                    |                                                                                                    |
|----------------------------------------------------------------------------------------------------|----------------------------------------------------------------------------------------------------|----------------------------------------------------------------------------------------------------|-------------------------------------------------------------------------------------------|----------------------------------------------------------------------------------------------------|----------------------------------------------------------------------------------------------------|
| писать и закрыть 📄 📒 Документы по лицевом                                                                                                    | иу счету   Рассчитать   Создать на основании 🔹 🚔 П                                                                                                    | ечать 🔻                                                                                                    |                                                                                           |                                                                                                    | Все действия •                                                                                                    |
| ер: 10077001 Наименование: Костома                                                                                                    | ров Савелий Игоревич                                                                                                    | формировать Участо                                                                                                    | к: Основно                                                                                | ой 🔍 Период расчето                                                                                                    | в: 31.07.2012                                                                                                    |
| и: Комарова, дом 77                                                                                                    | Помещение: 1 Кв.                                                                                                    | Q Ответствен                                                                                                    | ый кварти                                                                                 | росъемщик: Костомаров Савелий Игоревич                                                                                                    |                                                                                                    |
| бине светения Объекты расчета Наикстения                                                                                                    | Приборы учета Расчеты                                                                                                    |                                                                                                    |                                                                                           |                                                                                                    |                                                                                                    |
| Добавить // Изменить                                                                                                    |                                                                                                    |                                                                                                    |                                                                                           |                                                                                                    |                                                                                                    |
|                                                                                                    | Вил тапифа                                                                                                    | Тариф                                                                                                    | Елинии                                                                                    | Елиница расчета                                                                                                    | Стати                                                                                                    |
|                                                                                                    |                                                                                                    | 15 3/00                                                                                                    | 143                                                                                       |                                                                                                    | Paque                                                                                                    |
| доотведение                                                                                                    | Бодоотведение по количеству проживающих                                                                                                    | 61 3100                                                                                                    | MJ                                                                                        | Количество проживающих                                                                                                    | Packe                                                                                                    |
|                                                                                                    | Помофон                                                                                                    | 64 0000                                                                                                    | MIJ I                                                                                     | На лицевой снат                                                                                                    | Pace                                                                                                    |
|                                                                                                    | Домофон                                                                                                    | 70 5000                                                                                                    | Usesser                                                                                   | Кариларта пратираници                                                                                                    | Pack                                                                                                    |
|                                                                                                    |                                                                                                    | 17,000                                                                                                    | Hellober                                                                                  | Общая врешая: винорого снота                                                                                                    | Pack                                                                                                    |
| ыление                                                                                                    | Вазание по общен площади лицевого счета                                                                                                    | 17,4000                                                                                                    | MIZ                                                                                       | Сощая площадь лицевого счета                                                                                                    | Pack                                                                                                    |
|                                                                                                    | Составляет поставляется в составляется в составляется в | 10 2000                                                                                                    |                                                                                           |                                                                                                    | Pace                                                                                                    |
| держание и ремонт жилья                                                                                                    | Содержание и ремонт жилья по оощеи площади лице                                                                                                    | sui 18,2000<br>20.000                                                                                                    | MZ                                                                                        | Ораная площадь лицевого счета                                                                                                    | Pacy<br>DV nu2 P                                                                                                    |
|                                                                                                    | Халадное водоснаожение по количеству проживающи                                                                                                    | v. 33,3600                                                                                                    | 17J                                                                                       | Портативное количество с учетом экономии ОД                                                                                                    | ни в ма гасч<br>р                                                                                                    |
| юдное водоснаожение на ОБЩЕДОМОВВІЕ ПУЖДВІ                                                                                                    | холодное водоснаожение на ОВЩЕДОМОВВІЕ НУЖД                                                                                                    | 10 33,3000                                                                                                    | MJ                                                                                        | Показания приооров учета в мо                                                                                                    | Face                                                                                                    |
|                                                                                                    |                                                                                                    |                                                                                                    |                                                                                           |                                                                                                    |                                                                                                    |
| ) 😭 Комарова Татьяна Вячеславовна (Лицевой сч<br>марова Татьяна Вячеславовна (Лицевой сч                                                                                                    | ет) - 1С:Расчет квартплаты и бухгалтерия ЖКХ, редакци<br>и <mark>цевой счет)</mark>                                                                                                    | ія 3.0 - Июль 2012 - ООС                                                                                                    | УК "Жили                                                                                  | щн (1С:Предприятие) 🙀 🖻 🔳 M                                                                                                    | M+ M                                                                                                    |
| ) 🙀 Комарова Татьяна Вячеславовна (Лицевой сч<br>марова Татьяна Вячеславовна (Ли<br>писать и закрыть 🖬 🗐 Документы по лицевом                                                                                                    | ет) - 1С:Расчет квартплаты и бухгалтерия ЖКХ, редакци<br>ИЦЕВОЙ СЧЕТ)<br>иу счету   Рассчитать   Создать на основании -   🛶 П                                                                                                    | ія 3.0 - Июль 2012 - ООС<br>зчать •                                                                                                    | УК "Жили                                                                                  | шн (1С:Предприятие) 🏠 🖻 🔟 🝏 М                                                                                                    | М+ М<br>Все действия -                                                                                                    |
| ) 🙀 Комарова Татьяна Вячеславовна (Лицевой сч<br>марова Татьяна Вячеславовна (Ли<br>исать и закрыть 📄 🗐 Документы по лицевом<br>ир: 10077002 Наименование: Комаров                                                                                                    | er) - 1С:Расчет квартплаты и бухгалтерия ЖКХ, редакци<br>ИЦЕВОЙ СЧЕТ)<br>ny счету   Рассчитать   Создать на основании •   🖨 П<br>а Татьяна Вячеславовна (С                                                                                                    | ия 3.0 - Июль 2012 - ООС<br>вчать +<br>формировать Участо                                                                                                    | УК "Жили<br>к: Основне                                                                    | шн (1С:Предприятие) 🏠 🖻 🗐 М<br>зй                                                                                                    | М+ М- ↓ –<br>Все действия +<br>в: (31.07.2012                                                                                                    |
| Комарова Татьяна Вачеславовна (Лицевой сч<br>карова Татьяна Вячеславовна (Ли<br>исать и закрыть 🔐 🗐 Документы по лицевом<br>р: 10077002<br>Комарова, дом 77                                                                                                    | er) - 1С:Расчет квартплаты и бухгалтерия ЖКХ, редакци<br>ИЦЕВОЙ СЧЕТ)<br>ny счету   Рассчитать   Создать на основании •   🖨 Пи<br>а Татьяна Вячеславовна С<br>Помещение: (2 Кв.                                                                                                    | ия 3.0 - Июль 2012 - ООС<br>вчать +<br>формировать Участо<br>Ответствен                                                                                                    | УК "Жили<br>к: Основна<br>ный кварти                                                      | шн (1С:Предприятие) 🏠 🖻 🗐 М<br>ойQ Период расчето<br>росъемщик: Комарова Татьяна Вячеславовна                                                                                                    | М+ М- ↓ _<br>Все действия ч<br>в: (31.07.2012                                                                                                    |
| Комарова Татьяна Вячеславовна (Лицевой сч<br>нарова Татьяна Вячеславовна (Ли<br>исать и закрыть<br>10077002<br>Наименование Комаров<br>Комарова, дом 77<br>шие сведения<br>Объекты расчета<br>Начисления                                                                                                    | ет) - 1С:Расчет квартплаты и бухгалтерия ЖКХ, редакци<br>ицевой счет)<br>лу счету   Рассчитать   Создать на основании +   — П<br>а Татьяна Вячеславовна<br>Помещение (2 Кв.<br>Приборы учета Расчеты)                                                                                                    | ия 3.0 - Июль 2012 - ООС<br>ечать •<br>формировать Участо<br>Ответствени                                                                                                    | УК "Жили<br>к: Основни<br>ный кварти                                                      | щн (1С:Предприятие) 🙀 🖻 🛅 М<br>19 Период расчетс<br>росъемщик: Комарова Татьяна Вячеславоена                                                                                                    | М+ М- ↓ <sup>1</sup> –<br>Все действия •<br>ие: (31.07.2012                                                                                              |
| Комарова Татьяна Вячеславовна (Лицевой сч<br>нарова Татьяна Вячеславовна (Ли<br>исать и закрыть 🔄 📄 Документы по лицевои<br>р: 10077002 Наименование Комарова<br>Комарова, дом 77                                                                                                    | ет) - 1С:Расчет квартплаты и бухгалтерия ЖКХ, редакци<br>ицевой счет)<br>у счету   Рассчитать   Создать на основании +   🛶 Пи<br>а Татьяна Вячеславовна<br>Помещение (2 Ка.<br>Приборы учета Расчеты<br>Рик такила                                                                                                    | ия 3.0 - Июль 2012 - ООС<br>ечать *<br>формировать Участо<br>                                                                                                    | УК "Жили<br>к: Основне<br>ный кварти                                                      | щн (1С.Предприятие) 🏠 🖻 🔳 🖄 М<br>ой Период расчетс<br>росъемщик: Комарова Татьяна Вячеславовна                                                                                                    | М+ М- ↓ –<br>Все действия +<br>ие: (31.07.2012                                                                                                    |
| Комарова Татьяна Вачеславовна (Лицевой сч<br>нарова Татьяна Вячеславовна (Ли<br>исать и закрыть 📄 📄 Документы по лицевом<br>р: 10077002 Наименование: Комаров<br>Комарова, дом 77<br>дие сведения Объекты расчета Начисления<br>Добавить 🖋 Изменить<br>арасчета                                                                                                    | ет) - 1С:Расчет квартплаты и бухгалтерия ЖКХ, редакци<br>ИЦЕВОЙ СЧЕТ)<br>иу счету   Рассчитать   Создать на основании +   🛶 П<br>а Татьяна Вячеславовна<br>Помещение (2 Кв.<br>Приборы учета Расчеты)<br>Вид тарифа                                                                                                    | ия 3.0 - Июль 2012 - ООС<br>ачать •<br>формировать Участо<br>Q Ответствени<br>Тариф                                                                                          | УК "Жили<br>к: Основни<br>ный кварти<br>Единиц                                            | щи (1С:Предприятие) 🏠 🖻 🖪 🛐 М<br>ой Q. Период расчетс<br>росъемщик: Комарова Татьяна Вячеславоена<br>Единица расчета                                                                                                    | М+ М- ↓<br>Все действия ч<br>в: [31.07.2012                                                                                                    |
| Комарова Татьяна Вячеславовна (Лицевой си<br>карова Татьяна Вячеславовна (Ли<br>исать и закрыть<br>) Полтоог<br>Наименование: Комаров<br>Комарова, дом 77<br>цие сведения<br>Добъекты расчета<br>Начисления<br>Добавить<br>ирасчета<br>роотведение                                                                                                    | ert) - 1С:Расчет квартплаты и бухгалтерия ЖКХ, редакци<br>ИЦЕВОЙ СЧЕТ)<br>ny счету   Рассчитать   Создать на основании -   - П<br>а Татьяна Вячеславовна<br>Помещение (2 Кв.<br>Приборы учета Расчеты)<br>Вид тарифа<br>Водоотведение по показаниям приборов учета                                                                                                    | ия 3.0 - Июль 2012 - ООС<br>вчать +<br>формировать Участо<br>Q Ответствен<br>Тариф<br>15,3400                                                                                | УК "Жили<br>к: Основни<br>ный кварти<br>Единиц<br>м3                                      | шн (1С.Предприятие) 🏠 🖻 🗐 М<br>ой Q. Период расчето<br>росъемщик: Комарова Татьяна Вячеславовна<br>Единица расчета<br>Показания приборов учета в м3                                                                                                    | М* М<br>Все действия -<br>в: [31.07.2012<br>Статр<br>Расчи                                                                                               |
| Комарова Татьяна Вячеславоена (Лицевой сч<br>тарова Татьяна Вячеславоена (Лицевой сч<br>тарова Татьяна Вячеславоена (Ли<br>мсать и закрыть<br>) [] Документы по лицевои<br>комарова. дом 77<br>                                                                                                    | ет) - 1С:Расчет квартплаты и бухгалтерия ЖКХ, редакци<br>ИЦЕВОЙ СЧЕТ)<br>1у счету   Рассчитать   Создать на основании •   — П<br>а Татьяна Вячеславовна<br>Помещение (2 Кв.<br>Приборы учета Расчеты)<br>Вид тарифа<br>Водоотведение по показаниям приборов учета<br>Горячее водоснабжение по показаниям приборов учета                                                                                                    | ия 3.0 - Июль 2012 - ООС<br>ечать +<br>формировать Участо<br>                                                                                                    | УК "Жили<br>к: Основни<br>ый кварти<br>м3<br>м3                                           | шн (1С:Предприятие) 🏠 🖻 🗊 M<br>эй                                                                                                    | М+ М –<br>Все действия -<br>в: (31.07.2012<br>Стату<br>Расчи<br>Расчи<br>Расчи                                                                           |
| Комарова Татъяна Вячеславовна (Лицевой сч<br>нарова Татъяна Вячеславовна (Ли<br>исатъ и закрыть 🔄 📄 Документы по лицевои<br>р: 10077002 Наименование Комарова<br>Комарова, дом 77 Q<br>цие сведения Объекты расчета Начисления<br>Добавить 🖉 Изменить<br>црасчета<br>воотведение<br>маее водоснабжение<br>мофон                                                                                                    | ет) - 1С:Расчет квартплаты и бухгалтерия ЖКХ, редакци<br>ицевой счет)<br>у счету Рассчитать (создать на основании - ) — П<br>а Татьяна Вячеславовна<br>Помещение (2 Ка.<br>Приборы учета Расчеты)<br>Вид тарифа<br>Водоотведение по показаниям приборов учета<br>Горячее водоснабжение по показаниям приборов учета                                                                                                    | а 3.0 - Июль 2012 - ООС<br>ечать •<br>формировать Участо<br>О Ответствен<br>Тариф<br>та 61,3100<br>64,0000                                                                   | УК "Жили<br>к: Основни<br>ный кварти<br>м3<br>м3<br>шт                                    | щн (1С:Предприятие) 🚖 🖻 🖪 🖄 М<br>за                                                                                                    | М+ М- ↓ –<br>Все действия +<br>№: (31.07.2012)<br>Стату<br>Расче<br>Расче<br>Расче                                                                       |
| Комарова Татьяна Вячеславовна (Лицевой сч<br>нарова Татьяна Вячеславовна (Ли<br>исать и закрыть<br>) Полутоог<br>Наименование Комарова<br>Комарова, дом 77<br>                                                                                                    | ет) - 1С:Расчет квартплаты и бухгалтерия ЖКХ, редакци<br>ИЦЕВОЙ СЧЕТ)<br>у счету   Рассчитать   Создать на основании •   • П<br>а Татьяна Вячеславовна<br>Помещение (2 Кв.<br>Приборы учета Расчеты<br>Вид тарифа<br>Водоотведение по показаниям приборов учета<br>Горячее водоснабжение по показаниям приборов учета<br>Домофон<br>Лифт                                                                                                    | ия 3.0 - Июль 2012 - ООС<br>вчать •<br>формировать Участо<br>Q Ответствен<br>Тариф<br>15,3400<br>та 61,3100<br>64,0000<br>70,5000                                            | УК "Жили<br>к: Основне<br>вий кварти<br>ма<br>ма<br>шт<br>Человек                         | щи (1С.Предприятие) 🏠 🖻 🔳 🛐 М<br>Эй С Период расчета<br>росъемщик: Комарова Татьяна Вячеславоена<br>Единица расчета<br>Показания приборов учета в м.3<br>На лицевой счет<br>Количество проживающих:                                                                                                   | М+ М- ↓ _<br>Все действия +<br>в: 31.07.2012<br>Стату<br>Расче<br>Расче<br>Расче<br>Расче                                                                |
| Комарова Татьяна Вячеславовна (Лицевой си<br>карова Татьяна Вячеславовна (Лицевой си<br>кать и закрыть                                                                                                    | ет) - 1С:Расчет квартплаты и бухгалтерия ЖКХ, редакци<br>ИЦЕВОЙ СЧЕТ)<br>ny счету   Рассчитать   Создать на основании -   - П<br>а Татьяна Вячеславовна<br>Помещение (2 Кв.<br>Приборы учета Расчеты)<br>Вид тарифа<br>Водоотведение по показаниям приборов учета<br>Горячее водоснабхоение по показаниям приборов учета<br>Домофон<br>Лифт<br>Отопление по общей площади лицевого счета                                                                                                    | ая 3.0 - Июль 2012 - ООС<br>вчать •<br>формировать Участо<br>Q Ответственя<br>Тариф<br>та 61,3100<br>64,0000<br>70,5000<br>17,4000                                           | УК "Жили<br>к: Основни<br>ный кварти<br>м3<br>м3<br>шт<br>Человек<br>м2                   | шн (1С.Предприятие) 🏠 🖻 🖪 🖄 М<br>эй Q Период расчета<br>росъемщик: Комароев Татьяна Вячеславовна<br>Единица расчета<br>Показания приборов учета в м.3<br>Показания приборов учета в м.3<br>На лицевой счет<br>Количество проживающих<br>Общая площадь лицевого счета                                  | M+ M<br>Все действия -<br>в: (31.07.2012)<br>Стату<br>Расче<br>Расче<br>Расче<br>Расче<br>Расче                                                          |
| Комарова Татьяна Вячеславовна (Лицевой сч<br>нарова Татьяна Вячеславовна (Лицевой сч<br>нарова Татьяна Вячеславовна (Ли<br>исать и закрыть<br>) Документы по лицевои<br>наименование: Комаров<br>Комарова, дом 77<br><br>дие сведения<br>Добавить / Уименить<br>а расчета<br>доотведение<br>ранее водоснабжение<br>мофон<br>рт<br>олление<br>ни                                                                                                    | et) - 1С:Расчет квартплаты и бухгалтерия ЖКХ, редакци<br>ИЦЕВОЙ СЧЕТ)<br>11 Усчету Рассчитать Создать на основании • ( ) П<br>а Татьяна Вячеславовна<br>Помещение: 2 Кв.<br>Приборы учета Расчеты<br>Вид тарифа<br>Водоотведение по показаниям приборов учета<br>Горячее водоснабжение по показаниям приборов учета<br>Горячее водоснабжение по показаниям приборов учета<br>Горячее водоснабжение по показаниям приборов учета<br>Поморон<br>Доморон<br>Лифт<br>Отопление по общей площади лицевого счета<br>Восе виды расчетов за исключением пени и госпошлие                                                                                                    | ая 3.0 - Июль 2012 - ООС<br>ечать +<br>формировать Участо<br>                                                                                                    | УК "Жили<br>к: Основни<br>ный кварти<br>м3<br>м3<br>шт<br>Человек<br>м2                   | шн (1С:Предприятие) 😥 🖻 🗐 М<br>эй                                                                                                    | М+ М –<br>Все действия -<br>в: (31.07.2012)<br>Стату<br>Расче<br>Расче<br>Расче<br>Расче<br>Расче<br>Расче                                               |
| Комарова Татъяна Вячеславовна (Лицевой сч<br><b>4арова Татьяна Вячеславовна (Лицевой сч</b><br><b>4арова Татьяна Вячеславовна (Ли</b><br><b>исать и закрыть</b><br>10077002 Наименование: Комаров<br>Комарова, дом 77<br>10077002 Наименование: Комаров<br>Комарова, дом 77<br>1007002 Наименование: Комаров<br>Комарова, дом 77<br>1007002 Наименование: Комаров<br>Комарова, дом 77<br>1007002 Наименование: Комаров<br>Комарова, дом 77<br>1007002 Наименование: Комаров<br>Комарова, дом 77<br>1007002 Наименование: Комаров<br>Комарова, дом 77<br>1007002 Наименование: Комаров<br>Комарова, дом 77<br>1007002 Наименование: Комаров<br>Комарова, дом 77<br>1007002 Наименование: Комаров<br>Комарова, дом 77<br>1007002 Наименование: Комаров<br>Комарова, дом 77<br>1007002 Наименование: Комаров<br>Комарова, дом 77<br>1007002 Наименование: Комаров<br>Комарова, дом 77<br>1007002 Наименование: Комаров<br>Комарова, дом 77<br>1007002 Наименование: Комаров<br>1007002 Наименование: Комаров<br>1007000 Наименование: Комаров | ет) - 1С:Расчет квартплаты и бухгалтерия ЖКХ, редакци<br>ицевой счет)<br>у счету Рассчитать Создать на основании П<br>а Татьяна Вячеславовна<br>Помещение (2 Кв.<br>Приборы учета Расчеты<br>Вид терифе<br>Водотведение по показаниям приборов учета<br>Горячее водоснабжение по показаниям приборов учета<br>Горячее водоснабжение по показаниям приборов учета<br>Помофон<br>Лиет<br>Отопление по общей площади лицевого счета<br>Вое виды расчетов за исключением пени и госпошли<br>Содержание и ремонт жилья по общей плошади лице                                                                                                    | ия 3.0 - Июль 2012 - ООС<br>ечать ▼<br>формировать Участо<br>                                                                                                    | УК "Жили<br>к: Основни<br>вый кварти<br>м3<br>м3<br>шт<br>Человек<br>м2<br>м2             | щн (1С:Предприятие) 🏠 🖻 🖪 🦄 М<br>за С Период расчета<br>росъемщик: Комарова Татьяна Вячеславовна<br>Единица расчета<br>Показания приборов учета в м3<br>На лицевой счет<br>Количество проживающих<br>Общая площадь лицевого счета<br>Общая площадь лицевого счета                                     | М+ М- ↓ –<br>Все действия +<br>в: (31.07.2012)<br>Стату<br>Расче<br>Расче<br>Расче<br>Расче<br>Расче<br>Расче<br>Расче<br>Расче<br>Расче                 |
| <ul> <li>Комарова Татьяна Вячеславовна (Лицевой счарова Татьяна Вячеславовна (Лицевой счарова Татьяна Вячеславовна (Лицевой счарова Татьяна Вячеславовна (Лицевой счарова Татьяна Вячеславовна (Лицевой счарова долучи сведения)</li> <li>10077002 Наименование: Комарова долучи добъекты расчета Начисления Объекты расчета Начисления доотведение</li> <li>добъекты расчета Начисления дорене водоснабжение мофон</li> <li>ф Изменить</li> <li>докарова долучи до сведения</li> <li>достве водоснабжение</li> <li>мофон Сарока Сарока Сарока Сарока Сарока Варока Варока Сарока Сарока Сарока Варока Варока Сарока Сарока</li></ul>                                                                                                  | er) - 1С:Расчет квартплаты и бухгалтерия ЖКХ, редакци<br>ИЦЕВОЙ СЧЕТ)<br>пу счету   Рассчитать   Создать на основании •   — П<br>а Татьяна Вячеславовна С<br>Помещение (2 Кв.<br>Приборы учета Расчеты<br>Видоотведение по показаниям приборов учета<br>Горячее водоснабжение по показаниям приборов учета<br>Совержание по общей площади лицевого счета<br>Все виды расчетов за исключением пени и госпошлия<br>Содержание и ремонт хилья по общей плошади лице<br>Холодное водоснабжение по показаниям приборов уче                                                                                                    | ая 3.0 - Июль 2012 - ООС<br>вчать -<br>формировать Участо<br>                                                                                                    | УК "Жили<br>к: Основне<br>вый кварти<br>м3<br>шт<br>Человек<br>м2<br>м3                   | ши (1С:Предприятие) 😥 🖻 🖪 🛐 М<br>201 Q Период расчета<br>росъемщик: Комарова Татьяна Вачеславовна<br>Показания приборов учета в м3<br>Показания приборов учета в м3<br>Показания приборов учета в м3<br>Оказания приборов учета в м3<br>Общая площадь лицевого счета<br>Показания приборов учета в м3 | М+ М- ↓ _<br>Все действия +<br>в: 31.07.2012<br>Стату<br>Расче<br>Расче<br>Расче<br>Расче<br>Расче<br>Расче<br>Расче<br>Расче<br>Расче<br>Расче<br>Расче |
| Комарова Татьяна Вячеславовна (Лицевой сч<br>карова Татьяна Вячеславовна (Ли<br>исать и закрыть<br>10077002 Наименование: Комарова<br>Комарова, дом 77                                                                                                    | et) - 1С:Расчет квартплаты и бухгалтерия ЖКХ, редакци<br>ИЦЕВОЙ СЧЕТ)<br>пу счету Рассчитать Создать на основании                                                                                                    | ая 3.0 - Июль 2012 - ООС<br>вчать -<br>формировать Участо<br>Q Ответствен<br>Тариф<br>та 61,3100<br>64,0000<br>70,5000<br>17,4000<br>17,4000<br>вог. 18,2000<br>иета 39,9600 | УК "Жили<br>к: Основни<br>ный кварти<br>м3<br>м3<br>шт<br>Человек<br>м2<br>м3<br>м3<br>м3 | шн (1С.Предприятие) 😥 🖻 🗐 М<br>эй Q Период расчета<br>росъемщик: Комарова Татьяна Вячеславовна<br>Елиница расчета<br>Показания приборов учета в м3<br>На лицевой счет<br>Количество проживающих:<br>Общая площадь лицевого счета<br>Показания приборов учета в м3<br>Показания приборов учета в м3    | М+ М- ↓<br>Все действия ↓<br>в: (31.07.2012)<br>Стату<br>Расче<br>Расче<br>Расче<br>Расче<br>Расче<br>Расче<br>Расче<br>Расче<br>Расче<br>Расче<br>Расче |

4. Вносим показания индивидуальных приборов учета по холодному водоснабжению в документ «Показания счетчиков».

| Показания счетчиков<br>Перейти<br>Токазания счетчиков | Пока:<br>Прове<br>Номер: | Зания сч<br>сти и закры<br>(00000<br>авить   👔 | <b>ІЕТЧИКОВ 000</b><br>япь — — — — — — — — — — — — — — — — — — — | 0000005 от 3<br>асти   Заполнение<br>(31.07.2012 23:59:5<br>айти   🍇 | <b>31.07.2012 23</b><br>  Заполнить ▼<br>59 <b>#</b> | 3:59:59          |              | Все д                    | ействия - 🛛 😨<br>Все действия - |
|-------------------------------------------------------|--------------------------|------------------------------------------------|------------------------------------------------------------------|----------------------------------------------------------------------|------------------------------------------------------|------------------|--------------|--------------------------|---------------------------------|
|                                                       | N                        | Номер                                          | Лицевой счет                                                     |                                                                      | Счетчик                                              | Начальные по     | Конечные по. | . Количество             | Дата последи                    |
|                                                       | e                        |                                                | Дом                                                              | Помещение                                                            | Вид показаний                                        | Дата начала пок  | азаний       | Дата окончания показаний |                                 |
|                                                       | - 1                      | 10077002                                       | Комарова Татьяна<br>Комарова, дом 77                             | а Вячеславовна<br>2 Кв.                                              | Счетчик ХВС<br>Обычные                               | 18<br>01.07.2012 | 23           | 5,000000<br>31.07.2012   | 01.06.2012                      |
|                                                       |                          |                                                |                                                                  |                                                                      |                                                      |                  |              |                          |                                 |
|                                                       |                          |                                                |                                                                  |                                                                      |                                                      |                  |              |                          |                                 |
|                                                       |                          |                                                |                                                                  |                                                                      |                                                      |                  |              | 5,000000                 |                                 |

5. Заведем услугу «Холодное водоснабжение на общедомовые нужды», рассчитываемую по показаниям приборов учета (в нашем случае общедомовых) и добавим ее в лицевые счета.

- вид расчета «Холодное водоснабжение на общедомовые нужды»

- вид тарифа «Холодное водоснабжение на общедомовые нужды»

Указываем вид расчета, поля «Вид нормы/группа нормативов» и поле «Норматив» оставляем пустыми, Т.К. данный тариф рассчитывается пропорционально площади, без учета нормативов потребления. Так как услуга рассчитывается В кубических метрах, то в поле «Единица измерения» проставляем значение «м3». На закладке «Значения по умолчанию» для тарифа «Холодное водоснабжение на общедомовые нужды», указываем единицу расчета «Показания приборов учета в м3» (т.к. данная услуга будет рассчитываться на основании данных общедомового счетчика пропорционально площади квартиры).

- добавим начисление «Холодное водоснабжение на общедомовые нужды» во все лицевые счета с единицей расчета «Расход по показаниям приборов учета в м3»

| Изменение состава н<br>Перейти<br>Прерывания в расчетах | Пр  | менение<br>ювести и за | состав<br>крыть 🔒       | а начислений 00000(<br>Провести Заполнение            | <b>)030 от 07.07.2012</b><br>Заполнить •          | 15:21:17                                       |                                                | Все действия 🕶 🧕              |                              |
|---------------------------------------------------------|-----|------------------------|-------------------------|-------------------------------------------------------|---------------------------------------------------|------------------------------------------------|------------------------------------------------|-------------------------------|------------------------------|
| Грорования в расчетах<br>Состав начислений              | Ном | тер: 00<br>Добавить    | 0000030                 | Дата: 07.07.2012 15:21:17                             |                                                   |                                                |                                                | Все действия                  |                              |
|                                                         | N   | Начало<br>действия     | Номер                   | Лицевой счет<br>Дом Помеще                            | Вид расчета                                       | Вид тарифа                                     | Статус участия<br>в расчетах                   | Единица расчета               |                              |
|                                                         | 1   | 01.07.2012             | 10077001                | Костомаров Савелий Игоревич<br>Комарова, дом 77 1 Кв. | Холодное водоснабжение на<br>ОБЩЕДОМОВЫЕ НУЖДЫ    | Холодное водоснабжение на<br>ОБЩЕДОМОВЫЕ НУЖДЫ | Расчет                                         | Показания приборов учета в м  |                              |
|                                                         | 2   | 01.07.2012             | 10077002                | Комарова Татьяна Вячеславо<br>Комарова, дом 77 2 Кв.  | Холодное водоснабжение на<br>ОБЩЕДОМОВЫЕ НУЖДЫ    | Холодное водоснабжение на<br>ОБЩЕДОМОВЫЕ НУЖДЫ | Расчет                                         | Показания приборов учета в м  |                              |
|                                                         | 3   | 01.07.2012             | 10077003                | Яковлев Андрей Иванович<br>Комарова, дом 77 3 Кв.     | Холодное водоснабжение на<br>ОБЩЕДОМОВЫЕ НУЖДЫ    | Холодное водоснабжение на<br>ОБЩЕДОМОВЫЕ НУЖДЫ | Расчет                                         | Показания приборов учета в м  |                              |
| :                                                       | 4   | 01.07.2012             | 10077004                | Архипова Нина Петровна<br>Комарова, дом 77 4 Кв.      | Холодное водоснабжение на<br>ОБЩЕДОМОВЫЕ НУЖДЫ    | Холодное водоснабжение на<br>ОБЩЕДОМОВЫЕ НУЖДЫ | Расчет                                         | Показания приборов учета в ма |                              |
|                                                         | 5   | 01.07.2012             | 100770 <mark>0</mark> 5 | Чувилина Анна Никифоровна<br>Комарова, дом 77 5 Кв.   | Холодное водоснабжение на<br>ОБЩЕДОМОВЫЕ НУЖДЫ    | Холодное водоснабжение на<br>ОБЩЕДОМОВЫЕ НУЖДЫ | Расчет                                         | Показания приборов учета в м  |                              |
|                                                         | 6   | 01.07.2012             | 10077006                | Артемьева Анна Павловна<br>Комарова, дом 77 6 Кв.     | Холодное водоснабжение на<br>ОБЩЕДОМОВЫЕ НУЖДЫ    | Холодное водоснабжение на<br>ОБЩЕДОМОВЫЕ НУЖДЫ | Расчет                                         | Показания приборов учета в м  |                              |
|                                                         | 7   | 01.07.2012             | 10077007                | Ковбаса Зоя Георгиевна<br>Комарова, дом 77 7 Кв.      | Холодное водоснабжение на<br>ОБЩЕДОМОВЫЕ НУЖДЫ    | Холодное водоснабжение на<br>ОБЩЕДОМОВЫЕ НУЖДЫ | Расчет                                         | Показания приборов учета в м  |                              |
|                                                         | 8   | 01.07.2012             | 10077008                | Шафикова Алия Альбертовна<br>Комарова, дом 77 8 Кв.   | Холодное водоснабжение на<br>ОБЩЕДОМОВЫЕ НУЖДЫ    | Холодное водоснабжение на<br>ОБЩЕДОМОВЫЕ НУЖДЫ | Расчет                                         | Показания приборов учета в м  |                              |
|                                                         | 9   | 9                      | 01.07.2012              | 10077009                                              | Антипов Виктор Петрович<br>Комарова, дом 77 9 Кв. | Холодное водоснабжение на<br>ОБЩЕДОМОВЫЕ НУЖДЫ | Холодное водоснабжение на<br>ОБЩЕДОМОВЫЕ НУЖДЫ | Расчет                        | Показания приборов учета в м |
|                                                         | 10  | 01.07.2012             | 10077010                | Балакин Николай Николаевич<br>Комарова, дом 77 10 Кв. | Холодное водоснабжение на<br>ОБЩЕДОМОВЫЕ НУЖДЫ    | Холодное водоснабжение на<br>ОБЩЕДОМОВЫЕ НУЖДЫ | Расчет                                         | Показания приборов учета в м  |                              |
|                                                         |     |                        |                         |                                                       | r.                                                |                                                |                                                | •                             |                              |

| аписать и закрыть 📄                         | Документы по лицевому счету Рассчитать Создать<br>аименование: Комарова Татъяна Вячеславовна С | ь на основании ▼<br>Формировать У | 🚔 Печать 🕶<br>часток: Осно | Все де<br>вной Q Период расчетов: 31.0 | йствия <del>*</del><br>07.2012 🗐 |
|---------------------------------------------|------------------------------------------------------------------------------------------------|-----------------------------------|----------------------------|----------------------------------------|----------------------------------|
| м: Комарова, дом 77<br>Общие сведения Объек | Q Помещение: 2 Кв.<br>ты расчета Начисления Приборы учета Расче                                | Ответстве                         | енный квартир              | росъемщик: Комарова Татьяна Вяче       | еславовн                         |
| 🔂 Добавить   🔗 Изменить<br>Вид расчета      | Вид тарифа                                                                                     | Тариф                             | Единицы                    | Единица расчета                        | Статус .                         |
| Водоотведение                               | Водоотведение по показаниям приборов учета                                                     | 15,3400                           | м3                         | Показания приборов учета в м3          | Расчет                           |
| орячее водоснабжение                        | Горячее водоснабжение по показаниям приборов учета                                             | 61,3100                           | м3                         | Показания приборов учета в м3          | Расчет                           |
| loмофон                                     | Домофон                                                                                        | 64,0000                           | шт                         | На лицевой счет                        | Расчет                           |
| Іифт                                        | Лифт                                                                                           | 70,5000                           | Человек                    | Количество проживающих                 | Расчет                           |
| топление                                    | Отопление по общей площади лицевого счета                                                      | 17,4000                           | м2                         | Общая площадь лицевого счета           | Расчет                           |
| ени                                         | Все виды расчетов за исключением пени и госпошлины                                             |                                   |                            |                                        | Расчет                           |
| одержание и ремонт жил                      | Содержание и ремонт жилья по общей площади лицевог                                             | 18,2000                           | м2                         | Общая площадь лицевого счета           | Расчет                           |
| олодное водоснабжение                       | Холодное водоснабжение по показаниям приборов учета                                            | 39,9600                           | м3                         | Показания приборов учета в м3          | Расчет                           |
| олодное водоснабжение                       | Холодное водоснабжение на ОБЩЕДОМОВЫЕ НУЖДЫ                                                    | 39,9600                           | м3                         | Показания приборов учета в м3          | Расчет                           |
|                                             |                                                                                                | 1 2020                            |                            |                                        |                                  |

6. Заведем общедомовой счетчик по холодному водоснабжению на общедомовые нужды.

В разделе «Сервис и администрирование» в справочнике «Счетчики», по кнопке «Создать» создадим новый счетчик.

В поле «Наименование» введем произвольное наименование счетчика («Счетчик холодного водоснабжения на ОБЩЕДОМОВЫЕ НУЖДЫ»). Поле «Дом/Помещение» заполняем значением дома, в котором установлен данный общедомовой счетчик.

Поля «Описание», «Дата выпуска», «Номер», «Класс точности» предназначены для хранения справочной информации и на расчет не влияют.

Поле «Функция распределения» определяет способ распределения количества, потребленного по общедомовому прибору учета, между лицевыми счетами (помещениями) в случае перерасхода услуги. В нашем примере показания общедомового счетчика для услуги «Холодное водоснабжение на общедомовые нужды» будут распределены пропорционально «Общей площади лицевого счета».

В табличной части на закладке «Подчиненные объекты (счетчики/помещения)» добавим все помещения, между которыми должна распределяться услуга «Холодное водоснабжение на общедомовые нужды».

| четчик холодного во            | Счетчик холодного водоснабжения на ОБЩЕДОМОВЫЕ НУЖД                                                                                                    | lЫ (Счетчик)                         |  |
|--------------------------------|----------------------------------------------------------------------------------------------------|--------------------------------------|--|
| Перейти<br>Состояние счетчиков | Записать и закрыть 📄 📄 Документы по счетчику Создать на основании 🗸                                                                                                    | Все действия 🗸 🏼                     |  |
|                                | Наименование: Счетчик холодного водоснабжения на ОБЩЕДОМОВЫЕ НУЖДЫ                                                                                                    | Код: 000000015                       |  |
|                                | Дом/помещение: Комарова, дом 77                                                                                                    | ×                                    |  |
|                                | Лата выпуска:                                                                                                    |                                      |  |
|                                |                                                                                                    |                                      |  |
|                                |                                                                                                    | 1.4                                  |  |
|                                | Функция распределения: Общая площадь лицевого счета                                                                                                    |                                      |  |
|                                | Energin provide von 1                                                                                                    |                                      |  |
|                                | Единица расчета норм.кол.                                                                                                    |                                      |  |
|                                | Подчиненные об Виды показаний Виды расчетов Корректирующи Связанные                                                                                                    | е вид Характеристики                 |  |
|                                | Подчиненные об Виды показаний Виды расчетов Корректирующи Связанные<br>Фобавить 🕞 🗶 🍲 🗣 Заполнить                                                                                                   | е вид Характеристики<br>Все действия |  |
|                                | Подчиненные об Виды показаний Виды расчетов Корректирующи Связанные<br>Ф. Добавить 3 Х 4 Ф Ф Заполнить<br>N Объект                                                                                  | е вид Характеристики<br>Все действия |  |
|                                | Саязанные об Виды показаний Виды расчетов Корректирующи Связанные<br>Ф. Добавить Связанные об Виды показаний Виды расчетов Корректирующи Связанные<br>Объект<br>1 Кв.                               | вид Характеристики<br>Все действия   |  |
|                                | Саязанные об Виды показаний Виды расчетов Корректирующи Связанные<br>ФДобавить 😨 🗶 🍲 🗣 Заполнить<br>N Объект<br>1 1 Кв.<br>2 2 Кв.<br>2 2 Кв.                                                       | е вид Характеристики<br>Все действия |  |
|                                | Подчиненные об Виды показаний Виды расчетов Корректирующи Связанные<br>ФДобавить 🔊 🗶 🍲 🗣 Заполнить<br>N Объект<br>1 1 Кв.<br>2 2 Кв.<br>3 3 Кв.<br>4 4 Кс.                                          | е вид Характеристики<br>Все действия |  |
|                                | Подчиненные об Виды показаний Виды расчетов Корректирующи Связанные<br>Фобавить 🔊 🗶 🍲 🗣 Заполнить<br>N Объект<br>1 1 Кв.<br>2 2 Кв.<br>3 3 Кв.<br>4 4 Кв.<br>5 5 Ке                                 | е вид Характеристики<br>Все действия |  |
|                                | Подчиненные об Виды показаний Виды расчетов Корректирующи Связанные<br>Фобавить  Х Связанные<br>Объект<br>1 Кв.<br>2 2 Кв.<br>3 3 Кв.<br>4 4 Кв.<br>5 5 Кв.<br>6 6 Кв.                              | е вид Характеристики<br>Все действия |  |
|                                | Подчиненные об Виды показаний Виды расчетов Корректирующи Связанные<br>Фобавить  Х Связанные<br>Объект<br>1 Кв.<br>2 2 Кв.<br>3 3 Кв.<br>4 4 Кв.<br>5 5 Кв.<br>6 6 Кв.<br>7 7 Кв.                   | е вид Характеристики<br>Все действия |  |
|                                | Подчиненные об Виды показаний Виды расчетов Корректирующи Связанные<br>Фобавить   Х  Ф  Заполнить<br>N Объект<br>1 Кв.<br>2 2 Кв.<br>3 3 Кв.<br>4 4 Кв.<br>5 5 Кв.<br>6 6 Кв.<br>7 7 Кв.<br>8 8 Кв. | е вид Характеристики<br>Все действия |  |
|                                | Подчиненные об Виды показаний Виды расчетов Корректирующи Связанные                                                                                                    | вид Характеристики<br>Все действия   |  |

В табличную часть на закладке «Виды показаний» добавим новую строку и укажем вид показания «Обычные», разрядность - «б», единицы учета «м3».

| Счетчик холодного во           | Счетчик холодн           | юго водосн                                                          | абжения на ОБЦ           | цедомовые ну        | жды (С    | четчик)        |  |
|--------------------------------|--------------------------|---------------------------------------------------------------------|--------------------------|---------------------|-----------|----------------|--|
| Перейти<br>Состояние счетчиков | Записать и закрыть       | Записать и закрыть 📄 🗐 Документы по счетчику Создать на основании 🗸 |                          |                     |           |                |  |
| COCTONING CYCLANCOB            | Наименование:            | Счетчик холодн                                                      | ого водоснабжения на ОБЦ | ІЕДОМОВЫЕ НУЖДЫ     |           | Код: 00000015  |  |
|                                | Дом/помещение:           | Комарова, дом                                                       | 77                       |                     |           | × C            |  |
|                                | Дата выпуска:            |                                                                     | 📕 Номер: 🗌 Класс точн    | ости:               | ]         |                |  |
|                                | Описание:                |                                                                     |                          |                     |           |                |  |
|                                | Функция распределения:   | Общая площад                                                        | ь лицевого счета         |                     |           |                |  |
|                                | Единица расчета норм.кол | n.:[                                                                |                          |                     |           |                |  |
|                                | Подчиненные об           | Виды показаний                                                      | Виды расчетов Кор        | оректирующи Связа   | анные вид | Характеристики |  |
|                                | 🕃 Добавить 🛛 🛃 🗙         |                                                                     |                          |                     |           | Все действия - |  |
|                                | N Вид показани           | й                                                                   | Разрядность показаний    | Начальные показания | Единицы у | чета           |  |
|                                |                          |                                                                     |                          | 6                   | м3        |                |  |
|                                | CODIANDIC                |                                                                     |                          | 74                  |           |                |  |
|                                | Countraic                |                                                                     |                          | - 4                 |           |                |  |
|                                | Contract                 |                                                                     |                          |                     |           |                |  |
|                                |                          |                                                                     |                          |                     |           |                |  |
|                                |                          |                                                                     |                          |                     |           |                |  |
|                                |                          |                                                                     |                          |                     |           |                |  |

На закладке видов расчетов также добавляем новую строку, укажем вид расчета «Холодная вода на общедомовые нужды». В колонке «Вид показаний» следует указать вид показаний, соответствующий виду показаний, выбранному на закладке «Виды показаний» данного счетчика (в нашем примере «Обычные»). В поле «Единица расчета нормативного количества» укажем « Нормативное количество с учетом экономии ОДПУ в м3».

| 🔨 😠 🚖 Счетчик холодно | го водоснабжения на ОБЩЕД  | ОМОВЫЕ НУЖДЫ Комарова, дом 77 (Счетчик) - 10 | С:Расчет квартплаты       | и бухгалте (1С:Предприятие) 🛛 🙀 🗐 🛅            | M M+ M- 🚽 🗕 🗆 🗙 |
|-----------------------|----------------------------|----------------------------------------------|---------------------------|------------------------------------------------|-----------------|
| Счетчик холодного во  | Счетчик холодно            | ого водоснабжения на ОБЩЕДС                  | )МОВЫЕ Н <mark>У</mark> Ж | (ДЫ Комарова, дом 77 (Счетчик)                 | )               |
| Перейти               | Записать и закрыть         | 📃 📄 Документы по счетчику Создать на осн     | овании 🔻                  |                                                | Все действия -  |
|                       | Наименование:              | Счетчик холодного водоснабжения на ОБЩЕДОМ   | ОВЫЕ НУЖДЫ Кома           | рова, дом 77                                   | Код: 00000015   |
|                       | Дом/помещение:             | Комарова, дом 77                             |                           |                                                | × Q             |
|                       | Дата выпуска:              | 🔳 Номер:                                     |                           | Класс точно                                    | сти:            |
|                       | Описание:                  |                                              |                           |                                                |                 |
|                       | Функция распределения:     | Общая площадь лицевого счета                 |                           |                                                | Q               |
|                       | Единица расчета норм.кол.: |                                              |                           |                                                | ۹               |
|                       | Уровень:                   | Общедомовой                                  |                           |                                                | Q               |
| :                     | Подчиненные объект         | Виды показаний Виды расчетов Корре           | ектирующие вид            | Связанные виды рас Связанные виды пок          | Характеристики  |
|                       | 🔂 Добавить 🛛 🔒 🗙           | � ♥                                          |                           |                                                | Все действия 👻  |
|                       | N Вид расчета              |                                              | Вид показаний             | Единица расчета нормативного количества        |                 |
|                       | 1 Холодное водос           | набжение на ОБЩЕДОМОВЫЕ НУЖДЫ                | Обычные                   | Формула 15, Постановления 354 (ОДН в домах без | одпу)           |
|                       |                            |                                              |                           |                                                |                 |
|                       |                            |                                              |                           |                                                |                 |
|                       |                            |                                              |                           |                                                |                 |
|                       |                            |                                              |                           |                                                |                 |
|                       |                            |                                              |                           |                                                |                 |
|                       |                            |                                              |                           |                                                |                 |

Для того, чтобы из показаний общедомового счетчика было вычтено количество, ушедшее на холодное водоснабжение, необходимо настроить корректирующие расчеты (определить, какая услуга должна вычитаться из общедомового счетчика). В нашем случае в качестве корректирующей услуги выступает «Холодное водоснабжение».

На закладке «Корректирующие виды расчетов» добавляем новую строку, укажем вид расчета «Холодное водоснабжение на общедомовые нужды», вид расчета корректирующий укажем «Холодное водоснабжение», в поле «Единица расчета нормативного количества корректирующая» укажем также «Количество проживающих», в реквизите «Функция распределения корректирующего количества» укажем «Количество проживающих» (ту функцию, которая должна срабатывать в случае экономии услуги).

| Счетчик холодного водосна<br>Счетчик холодного во<br>Перейти<br>Состояние счетчиков | бжения на ОБІ<br>Счетчии<br>Записать<br>Наименован<br>Дом/помещи<br>Дата выпуск<br>Описание: | ЦЕДОМОВЫЕ<br><b>к холодн</b><br><b>и закрыть</b><br>ие:<br>ение:<br>а: | НУЖДЫ (Счетчик) (<br>ого водоснаб<br>Счетчик холодного<br>Комарова, дом 77<br> | IC:Предприятие)<br><b>Эжения на ОІ</b><br>ы по счетчику   Созд<br>водоснабжения на С<br>Номер: | БЩЕДОМИ<br>ать на основан<br>ОБЩЕДОМОВЫ<br>Класс точноо | ОВЫЕ Н<br>иии ▼<br>Е НУЖДЫ<br>сти: | ≌ ∎<br>УЖДЫ (Счетчи                              | <ul> <li>М М+ М- □ ×</li> <li>К)</li> <li>Все действия + ②</li> <li>Код: 000000015</li> <li> × Q</li> </ul> |
|-------------------------------------------------------------------------------------|----------------------------------------------------------------------------------------------|------------------------------------------------------------------------|--------------------------------------------------------------------------------|------------------------------------------------------------------------------------------------|---------------------------------------------------------|------------------------------------|--------------------------------------------------|----------------------------------------------------------------------------------------------------|
|                                                                                     | Функция рас<br>Единица рас<br>Подчиненн                                                      | пределения:<br>нета норм.кол<br>ые объе<br>пть   💦 🗙                   | Общая площадь ли<br>Виды показаний                                             | цевого счета<br>Виды расчетов                                                                  | Корректиру                                              | ющие в                             | Связанные виды ра                                | Q<br>Характеристики<br>Все действия •                                                                       |
| r                                                                                   | N                                                                                            | Вид расчета                                                            | в учета                                                                        | Вид расчета корр                                                                               | ектирующий                                              | Единица<br>Функция                 | расчета нормативного ко<br>распределения коррект | оличества корректир<br>прующего количества                                                                  |
|                                                                                     |                                                                                              | Холодное в<br>ОБЩЕДОМ                                                  | одоснабжение на<br>ОВЫЕ НУЖДЫ                                                  | Холодное водосна                                                                               | збжение                                                 | Количест<br>Количест               | во проживающих<br>во проживающих                 |                                                                                                    |
|                                                                                     |                                                                                              |                                                                        |                                                                                |                                                                                                |                                                         |                                    |                                                  |                                                                                                    |

После того как счетчик настроен, сохраним его по кнопке 🗟 (Записать). При записи предлагается выполнить открытие счетчика. При открытии счетчика будет создан автоматически документ «Изменение состояний счетчиков», в котором будут зарегистрированы сведения об открытии счетчика.

7. Показания общедомового счетчика вносятся с помощью документа «Показания групповых счетчиков».

На закладке «Показания групповых счетчиков» с помощью кнопки «Добавить» вносятся сведения о счетчике, виде показаний, начальных, конечных показаниях счетчика и потребленном количестве.

| оказания групповых<br>ерейти<br>оказания счетчиков | Пока:<br>Прове<br>Номер: | аания групповых счетчиков 000000004 от 3<br>сти и закрыть 📄 📑 Провести   Создать на основании -   Запо<br>000000004 Дата: (31.07.2012 23:59:59 🗐 Период | 1.07.2012 23:<br>лнить +<br>показаний: 01.07.201 | <b>59:59</b><br>2 | Все действия ᠇ 🥝 |
|----------------------------------------------------|--------------------------|----------------------------------------------------------------------------------------------------|--------------------------------------------------|-------------------|------------------|
|                                                    | Показ                    | ания групповых счетчиков Распределенные показания Корр                                                                                                  | ектирующие данные                                |                   |                  |
|                                                    | 🔁 До                     | бавить   🛃 🗙   🍲 🐥   🔍 Найти   🍇                                                                                                    |                                                  |                   | Все действия -   |
| :                                                  | N                        | Счетчик                                                                                                    | Начальные                                        | Конечные          | Количество       |
| ŕ                                                  |                          | Вид показаний                                                                                                    | показания                                        | показания         |                  |
|                                                    |                          | 1 Счетчик холодного водоснабжения на ОБЩЕДОМОВЫЕ НУЖДЫ<br>Обычные                                                                                       | 0                                                | 200               | 200,000000       |
|                                                    |                          |                                                                                                    |                                                  |                   |                  |
|                                                    |                          |                                                                                                    |                                                  |                   |                  |

После того как показания общедомового счетчика будут внесены, необходимо распределить потребленное количество между лицевыми счетами пропорционально функции. В нашем примере холодное водоснабжение на общедомовые нужды должно рассчитываться «По постановлению №354 (ОДН)».

| <b>Іоказания групповых</b><br>І <mark>ерейти</mark><br>Іоказания счетчиков | Пока<br>Прове<br>Номер: | Зания Групповых счетчиков О(<br>асти и закрыть) 🔚 📑 Провести   Заполнен<br>О00000004 Дата: 🖲 107/2012/2355 | 00000004 от 31.07.201<br>иие   Создать на основании + 3<br>955 # Период показаний | 12 23:59:59<br>аполнить -<br>По постановлению №307<br>По постановлению №307 (в разл | Все действия - |
|----------------------------------------------------------------------------|-------------------------|----------------------------------------------------------------------------------------------------|-----------------------------------------------------------------------------------|-------------------------------------------------------------------------------------|----------------|
|                                                                            | Показ                   | зания групповых счетчиков 🛛 Распределенные<br>рбавить   💦 🗶   🍲 🗣   🔍 Найти   🌂                            | показания Корректирующи                                                           | По постановлению №354 (ОДН)<br>По постановлению №354 (ОДН)                          |                |
|                                                                            | N                       | Счетчик<br>Вид показаний                                                                                   | Начальные показания                                                               | Конечные показания                                                                  | Количество     |
| 1                                                                          |                         | <ol> <li>Счетчик холодного водоснабжения на ОБЩЕД</li> <li>Обычные</li> </ol>                              | l 0                                                                               | 200                                                                                 | 200,000000     |
|                                                                            |                         |                                                                                                    |                                                                                   |                                                                                     |                |

## 8. Выполним расчет услуг

Суммы, рассчитанные по показаниям общедомового счетчика, в лицевом счете появятся после выполнения регламентной операции «Расчет начислений».

Регламентная операция «Расчет начислений» выполняется с помощью экранной формы «Регламентные операции», которая вызывается с помощью соответствующей команды меню «Сервис» на панели действий раздела «Расчетный отдел». Для осуществления расчета нужно установить флаг «Выполнить расчет начислений» и нажать кнопку «Выполнить». Перед выполнением расчета рекомендуется удалить ранее выполненный расчет.

| 9 🕤 😭         | Регламентные опера               | ции - 1C:Pac (1C:Г   | Іредприятие) 🎪    |                                                                                                    | ( M+ M- 🚽 🗕 🗆 🗙 |
|---------------|----------------------------------|----------------------|-------------------|----------------------------------------------------------------------------------------------------|-----------------|
| Регламе       | нтные опера                      | ии                   |                   |                                                                                                    |                 |
| Выполни       | пъ                               |                      |                   |                                                                                                    | Все действия -  |
| Текущий расч  | атный период: 01.07.2            | 012                  |                   |                                                                                                    |                 |
| Информация    | состоянии: Пинев                 |                      | рассиитанных:20   |                                                                                                    |                 |
| Расчет начися | ений                             | SK C4010B B0010. 20, | pacetina mbix.20  |                                                                                                    |                 |
| 🕞 Добавить    | новый элемент Сгр                | уппировать условия   | •   🗙   🍲 🗣   4   | ( <del>9</del>                                                                                                    | Все действия 🕶  |
| Предста       | вление                           |                      |                   |                                                                                                    |                 |
| Θ Οτ6         | op                               |                      |                   |                                                                                                    |                 |
|               | <ul> <li>Лицевой счет</li> </ul> | Равно                |                   |                                                                                                    |                 |
| Распределени  | е оплаты<br>распределение опла   | гы                   |                   |                                                                                                    |                 |
| Бухгалтерски  | і учет                           |                      | 1990-1            |                                                                                                    |                 |
| Сформиро      | ать документ "Реали              | зация товаров и усл  | iyr"              |                                                                                                    |                 |
| Организация:  | 000 УК "Жилищник                 | n.                   |                   |                                                                                                    | Q               |
| Контрагент:   | Население                        |                      |                   |                                                                                                    | Q               |
| Договор:      | Основной                         |                      |                   |                                                                                                    | Q               |
| Сформиро      | ать документ "Прихо              | дный кассовый орд    | ep"               |                                                                                                    |                 |
| Способ оплат  | адля ПКО:                        |                      |                   |                                                                                                    | 9               |
| Смена текуще  | го расчетного период             | a                    |                   |                                                                                                    |                 |
| Сменить р     | счетный период. Д                | lата начала устанав  | ливаемого периода | 01.08.2012                                                                                                    | <b>#</b>        |
|               |                                  |                      |                   | C. Notes and a state of the state of the sta |                 |

9. Проверим правильность распределения услуги «Холодное водоснабжение на общедомовые нужды» между помещениям.

## 1. Для случая перерасхода

На закладке «Корректирующие данные» отражается то количество услуги, которое было потреблено по услуге «Холодное водоснабжение» и которое необходимо вычесть из показаний общедомового счетчика. В нашем примере из 200 кубических метров на услугу «Холодное водоснабжение» пришлось 179,8 кубических метров.

| зйти<br>зания счетчиков | Провести и закри<br>Номер: 0000<br>Показания группов | ыть 🗐 📑<br>00004<br>ых счетчиков | Провести<br>Дата: 31.0<br>Распр | Создать на основании + Заи<br>7.2012 23:59:59       | полнить ▼<br>од показаний: 01.07.2012 #<br>оректирующие данные | Bce                       | действия <del>-</del><br>Все действ |
|-------------------------|------------------------------------------------------|----------------------------------|---------------------------------|-----------------------------------------------------|----------------------------------------------------------------|---------------------------|-------------------------------------|
|                         | Cuernar                                              | Bun                              | Номер                           |                                                     | Вид раснета                                                    | Корректирионни            | Колинас                             |
|                         | CHETHNIK                                             | показаний                        | Помер                           | Дом Поме                                            | бидрасчета                                                     | вид расчета               | NOTIFICO                            |
|                         | Счетчик холодного                                    | Обычные                          | 10077007                        | Ковбаса Зоя Георгиевна<br>Комарова, дом 77 7 Кв.    | Холодное водоснабжение на<br>ОБЩЕДОМОВЫЕ НУЖДЫ                 | Холодное<br>водоснабжение | 15,200000                           |
|                         | Счетчик холодного                                    | Обычные                          | 10077010                        | Балакин Николай Николаев<br>Комарова, дом 77 10 Кв. | Холодное водоснабжение на<br>ОБЩЕДОМОВЫЕ НУЖДЫ                 | Холодное<br>водоснабжение | 22,80000                            |
| r<br>r<br>r             | Счетчик<br>холодного                                 | Обычные                          | 10077003                        | Яковлев Андрей Иванович<br>Комарова, дом 77 3 Кв.   | Холодное водоснабжение на<br>ОБЩЕДОМОВЫЕ НУЖДЫ                 | Холодное<br>водоснабжение | 30,400000                           |
|                         | Счетчик<br>холодного                                 | <mark>Об</mark> ычные            | 10077008                        | Шафикова Алия Альбертовна<br>Комарова, дом 77 8 Кв. | Холодное водоснабжение на<br>ОБЩЕДОМОВЫЕ НУЖДЫ                 | Холодное<br>водоснабжение | 15,20000                            |
|                         | Счетчик<br>холодного                                 | Обычные                          | 10077001                        | Костомаров Савелий Игоре<br>Комарова, дом 77 1 Кв.  | Холодное водоснабжение на<br>ОБЩЕДОМОВЫЕ НУЖДЫ                 | Холодное<br>водоснабжение | 22,800000                           |
|                         | Счетчик<br>холодного                                 | Обычные                          | 10077004                        | Архипова Нина Петровна<br>Комарова, дом 77 4 Кв.    | Холодное водоснабжение на<br>ОБЩЕДОМОВЫЕ НУЖДЫ                 | Холодное<br>водоснабжение | 30,40000                            |
|                         | Счетчик<br>холодного                                 | Обычные                          | 10077006                        | Артемьева Анна Павловна<br>Комарова, дом 77 6 Кв.   | Холодное водоснабжение на<br>ОБЩЕДОМОВЫЕ НУЖДЫ                 | Холодное<br>водоснабжение | 15,20000                            |
|                         | Счетчик                                              | Обычные                          | 10077009                        | Антипов Виктор Петрович                             | Холодное водоснабжение на                                      | Холодное                  | 15.20000                            |
|                         |                                                      |                                  |                                 |                                                     | _                                                              |                           | 179,800                             |
|                         |                                                      | 1                                |                                 |                                                     |                                                                |                           |                                     |

Остальное количество (200 - 179,8 = 20,2 кубических метра) должно быть распределено между помещениями пропорционально общей площади помещений и приходится на услугу «Холодное водоснабжение на общедомовые нужды».

Количество= Площадь помещения \* (Количество по групповому счетчику – Количество на услугу «Холодное водоснабжение») /площадь всех помещений

На примере помещения №1 «Холодное водоснабжение на общедомовые нужды» равно:

Количество = 40,7\*(200-179,8)/499,4 = 1,646256

Результаты данного распределения приведены на закладке «Распределенные показания».

| ерейти<br>жазания счетчиков | Провести и закрыть<br>Провести и закрыть<br>10 Г Провести Создать на основании - Заи<br>Номер: 000000004 Дата: 31.07.2012.23:59:59 Перис<br>Показания сулповых сметчиков<br>Располелеление показания Кол                                                                                                    | олнить - | ий: 01.07.2012 🗐                                |            | Boe             | е действия 🔻 |
|-----------------------------|----------------------------------------------------------------------------------------------------|----------|-------------------------------------------------|------------|-----------------|--------------|
|                             | 🕃 Добавить   🚵 🗙   🍲 🌷   🔍 Найти   🦄                                                                                                    |          |                                                 |            |                 | Все действ   |
|                             | N Счетчик                                                                                                    | Номер    | Лицевой счет                                    | База       | Кол-во п Кол-во | по           |
|                             | Вид пок Вид расчета                                                                                                    |          | Дом Помещ                                       | Индив.сч.  | Кол-во н        | ч. 1         |
|                             | 1 Счетчик холодного водоснабжения на ОБЩЕДОМОВЫЕ НУЖДЫ                                                                                                    | 100770   | Ковбаса Зоя Георгиевна                          | 37,800000  |                 | 1,528955     |
|                             | Совиные холодное водоснаожение на ОБЩЕДОМОВЫЕ НУЖДЫ     Счетчик холодного водоснабжения на ОБЩЕДОМОВЫЕ НУЖДЫ                                                                                                    | 100770   | Балакин Николай Николае                         | 57,800000  |                 | 2,337926     |
| r<br>r<br>r                 | Обычные Холодное водоснабжение на ОБЩЕДОМОВЫЕ НУЖДЫ<br>3 Счетчик холодного водоснабжения на ОБЩЕДОМОВЫЕ НУЖДЫ<br>основности с с с с с с с с с с с с с с с с с с                                                                                                    | 100770   | Комарова, дом 10 Кв.<br>Яковлев Андрей Иванович | 37,200000  |                 | 1,504686     |
|                             | Обычные Холодное водоснаожение на ОБЩЕДОМОВЫЕ НУЖДЫ<br>4 Счетчик холодного водоснаожения на ОБЩЕДОМОВЫЕ НУЖДЫ<br>0 Суште Лоносон и Солодности Солоди Солоди Сол | 100770   | Комарова, дом 3 Кв.<br>Шафикова Алия Альбертов  | 78,800000  |                 | 3,187345     |
|                             | Обычные холодное водоснаожение на ОбщедОМОВЫЕ НУЖДЫ<br>5 Счетчик холодного водоснаожения на ОБЩЕДОМОВЫЕ НУЖДЫ<br>Общица. Условиае резолатиятия о ОБЩЕДОМОВЫЕ НУЖДЫ                                                                                                    | 100770   | Комарова, дом 8 Кв.<br>Костомаров Савелий Игор  | 40,700000  |                 | 1,646256     |
|                             | Осеанные холодное водоснаожение на Общедомовые по жадо     Счетчик холодного водоснаожения на Общедомовые по жадо     Счетчик холодного водоснаожения на Общедомовые нужды     Общиные холодного водоснаожения на Общедомовые нужды                                                                                                    | 100770   | Архипова Нина Петровна                          | 50,600000  |                 | 2,046696     |
|                             | 7 Счетчик холодного водоснабжение на ОБЩЕДОМОВЫЕ НУЖДЫ                                                                                                    | 100770   | Артемьева Анна Павловна                         | 72 500000  |                 | 2 932519     |
|                             |                                                                                                    |          |                                                 | 499,400000 |                 | 20,200002    |
|                             |                                                                                                    | 5        |                                                 |            |                 |              |

В лицевом счете можно увидеть результаты расчета услуг «Холодное водоснабжение» и «Холодное водоснабжение на общедомовые нужды».

|                                                                                                    |                                                                                     |                            |                           |                | 10               |              | Бее денствия      |
|----------------------------------------------------------------------------------------------------|-------------------------------------------------------------------------------------|----------------------------|---------------------------|----------------|------------------|--------------|-------------------|
| омер: 10077001 Наименование: Костомаров Са                                                              | велий Игоревич                                                                      | Сформы                     | провать Участо            | к: Основной    | Q Г              | Териод расче | тов: 31.07.2012 🚦 |
| ом: Комарова, дом 77 О Помещение:                                                                       | 1 Кв.                                                                               | 0                          | Ответственны              | й квартиросъем | ищик: Кос        | стомаров Сав | зелий Игоревич 🔒  |
| Общие сведения Объекты расчета Начисления                                                               | Приборы учета Р                                                                     | асчеты                     |                           |                |                  |              |                   |
| + Обновить                                                                                              |                                                                                     |                            |                           |                |                  |              |                   |
| Put population                                                                                          | Пооториции                                                                          | Hausor                     | Изинования                | Repersoner     | Decore           | Cufforence   | 000070            |
|                                                                                                    |                                                                                     | 1104.001.                  |                           | перерасчеты    | 1 101 0 101      | Субсидии     | Unitalia          |
|                                                                                                    | 000 УК "Жилищник"                                                                   | 6 10                       | 200,00                    |                |                  |              |                   |
| Помофон                                                                                                 |                                                                                     | 0,10                       | 64.00                     |                | 10.67            |              |                   |
| Пифт                                                                                                    | 000 УК "Жилищник"                                                                   | 258 75                     | 211 50                    |                | 25.25            |              |                   |
|                                                                                                    | 000 "Волоканал"                                                                     | 9/1.9/                     | 911.09                    |                | 151.85           |              |                   |
| Горацее водоснабжение                                                                                   | 000 "Тепловые сети"                                                                 | 641.17                     | 551 79                    |                | 91.97            |              |                   |
| Волоотвеление                                                                                           | ООО "Волоканал"                                                                     | 409.34                     | 349 75                    |                | 58.29            |              |                   |
| Электрознергия                                                                                          | 000 "Областные элек                                                                 | 149.49                     | 010,70                    |                | 50,25            |              |                   |
| Содержание и ремонт жилья                                                                               | 000 УК "Жилишник"                                                                   | 538.05                     | 740 74                    |                | 370 37           |              |                   |
| Отопление                                                                                               | 000 "Тепловые сети"                                                                 | 551 58                     | 708 18                    |                | 156.60           |              |                   |
| Холодное волоснабжение на ОБШЕЛОМОВЫЕ НУЖЛЫ                                                             | ООО "Волоканал"                                                                     | 001,00                     | 65.78                     |                | 100,00           |              |                   |
| Электроэнергия<br>Содержание и ремонт жилья<br>Отопление<br>Холодное водоснабжение на ОБЩЕДОМОВЫЕ НУЖДЫ | 000 "Областные элек.<br>000 УК "Жилищник"<br>000 "Тепловые сети"<br>000 "Водоканал" | 149,49<br>538,05<br>551,58 | 740,74<br>708,18<br>65,78 |                | 370,37<br>156,60 |              |                   |

## 2. Для случая экономии

Допустим на закладке «Показания групповых счетчиков» было введено количество услуги (160 куб.м), меньше, чем количество ушедшее на саму услугу «Холодное водоснабжение» (179,8).

| <ul> <li>Соказания групповых</li> <li>Показания групповых</li> <li>Перейти</li> <li>Показания счетчиков</li> </ul> | ых счетчи<br><b>Іоказ</b><br>Провес<br>Іомер:<br>Показа<br>СЭ Доб | иков 00000004 от 31.07.2012 23:59:59 - 1С:Расчет и<br>ания групповых счетчиков 0000<br>ти и закрыть 🗐 📑 Провести   Заполнение<br>000000004 Дата: (31.07.2012 23:59:5<br>ния групповых счетчиков Распределенные по<br>авить   👔 🗶 🏠 🗣 🔍 Найти   🍇 | квартплаты и бухгалтерия ЖКХ, р<br>00000004 от 31.07.2012<br>2   Создать на основании •   Запол<br>59   Период показаний: 01.0<br>жазания Корректирующие данн | (1С:Предприятие) 🔅 🖻 🔳<br>23:59:59 *<br>НИТЬ +<br>7.2012 🗐<br>ые | Все действия • (2)<br>Все действия • (2) |
|----------------------------------------------------------------------------------------------------|-------------------------------------------------------------------|----------------------------------------------------------------------------------------------------|----------------------------------------------------------------------------------------------------|------------------------------------------------------------------|------------------------------------------|
| K                                                                                                    | П 1                                                               | Счетчик<br>Вид показаний<br>Счетчик холодного водоснабжения на ОБЩЕД<br>Обычные<br>рий: Расход на ОБЩЕДОМОВЫЕ НУЖДЫ (в соо                                                                                                    | Начальные показания<br>0                                                                                                    | Конечные показания<br>160<br>льства РФ от 06.05.2011 N 354)      | Количество                               |

На закладке «Корректирующие данные» отражается то количество услуги, которое было потреблено по услуге «Холодное водоснабжение» и которое необходимо вычесть из показаний общедомового счетчика. В нашем примере из 160 кубических метров на услугу необходимо вычесть 179,8 кубических метров.

| рейти<br>азания счетчиков | Провести и закр   | ыть 🔒 📑       | Провести | Создать на основании • Заг                          | юлнить ▼<br>а показаний: 01.07.2012 #          | Bce                       | действия 🕶  |
|---------------------------|-------------------|---------------|----------|-----------------------------------------------------|------------------------------------------------|---------------------------|-------------|
|                           |                   |               | Daram    |                                                     |                                                | 15                        |             |
|                           | показания группо  | вых счетчиков | Factip   | еделенные показания кор                             | ректирующие данные                             |                           | 450         |
|                           | 🕀 Добавить 🛛      | ) 🗙 🕆 🚭       | 🔍 Найт   | 1   💐                                               |                                                |                           | Все действи |
|                           | Счетчик           | Вид           | Номер    | Лицевой счет                                        | Вид расчета                                    | Корректирующий            | Количес     |
|                           |                   | показаний     |          | Дом Поме                                            |                                                | вид расчета               |             |
|                           | Счетчик холодного | Обычные       | 10077007 | Ковбаса Зоя Георгиевна<br>Комарова, дом 77 7 Кв.    | Холодное водоснабжение на<br>ОБЩЕДОМОВЫЕ НУЖДЫ | Холодное<br>водоснабжение | 15,200000   |
|                           | Счетчик холодного | Обычные       | 10077010 | Балакин Николай Николаев<br>Комарова, дом 77 10 Кв. | Холодное водоснабжение на<br>ОБЩЕДОМОВЫЕ НУЖДЫ | Холодное<br>водоснабжение | 22,800000   |
| -                         | Счетчик холодного | Обычные       | 10077003 | Яковлев Андрей Иванович<br>Комарова, дом 77 3 Кв.   | Холодное водоснабжение на<br>ОБЩЕДОМОВЫЕ НУЖДЫ | Холодное<br>водоснабжение | 30,400000   |
|                           | Счетчик холодного | Обычные       | 10077008 | Шафикова Алия Альбертовна<br>Комарова, дом 77 8 Кв. | Холодное водоснабжение на<br>ОБЩЕДОМОВЫЕ НУЖДЫ | Холодное<br>водоснабжение | 15,200000   |
|                           | Счетчик холодного | Обычные       | 10077001 | Костомаров Савелий Игоре<br>Комарова, дом 77 1 Кв.  | Холодное водоснабжение на<br>ОБЩЕДОМОВЫЕ НУЖДЫ | Холодное<br>водоснабжение | 22,800000   |
|                           | Счетчик холодного | Обычные       | 10077004 | Архипова Нина Петровна<br>Комарова, дом 77 4 Кв.    | Холодное водоснабжение на<br>ОБЩЕДОМОВЫЕ НУЖДЫ | Холодное<br>водоснабжение | 30,400000   |
|                           | Счетчик холодного | Обычные       | 10077006 | Артемьева Анна Павловна<br>Комарова, дом 77 6 Кв.   | Холодное водоснабжение на<br>ОБЩЕДОМОВЫЕ НУЖДЫ | Холодное<br>водоснабжение | 15,200000   |
|                           | Счетчик           | Обычные       | 10077009 | Антипов Виктор Петрович                             | Холодное водоснабжение на                      | Холодное                  | 15.200000   |
|                           |                   |               |          |                                                     |                                                |                           | 179,800     |
|                           |                   |               |          |                                                     |                                                |                           |             |

Т.к. по дому прошла экономия (количество, введенном по показаниям общедомового счетчика оказалось меньше количества, которое прошло по услуге «Холодное водоснабжение»), то услуги «Холодное водоснабжение на общедомовые нужды» не будет.

Количество экономии (160 - 179,8 = -19,8 кубических метра) должно быть распределено между помещениями пропорционально количеству проживающих человек в помещении и приходится на услугу «Холодное водоснабжение».

Количество экономии = Количество проживающих в квартире \* (Количество по групповому счетчику – Количество на услугу «Холодное водоснабжение») /количество проживающих во всех помещениях

Результаты данного распределения приведены на закладке «Распределенные показания».

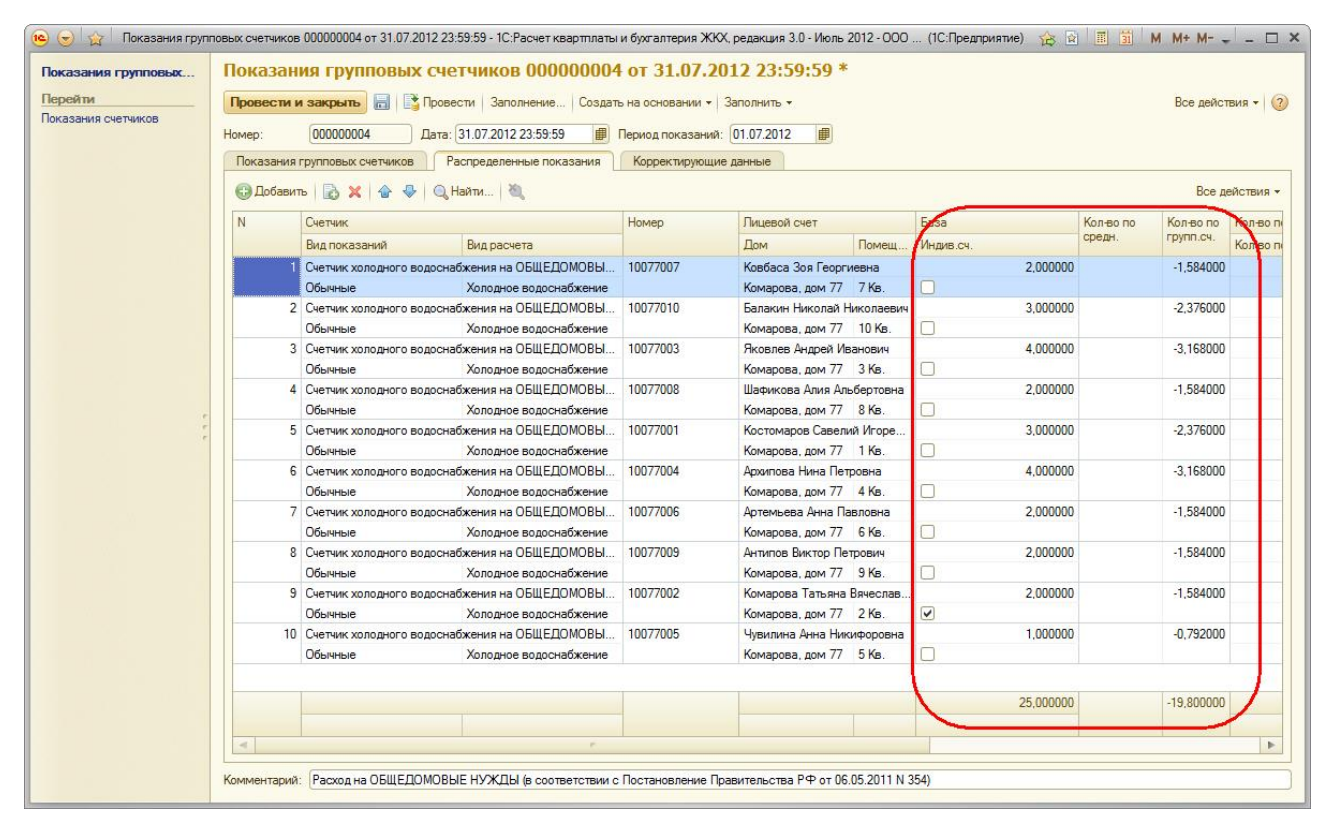

«Холодное водоснабжение на общедомовые нужды» для случая экономии не рассчитывается.

На примере помещения №1 «Холодное водоснабжение» равно:

Количество по норме = 2чел.\*7,6 куб.м/чел = 15,2 куб.м (количество можно увидеть на закладке «Корректирующие данные»)

Количество экономии = 2\*(160-179,8)/25 = -1,58400 куб.м (количество можно увидеть на закладке «Распределенные показания»)

Итого количество к расчету = 15,2-1,584 = 13,616

В лицевом счете можно увидеть результаты расчета услуг «Холодное водоснабжение».

| Сами: Комарова, дом 77 Q. Помещение 7 Ке Q. Ответственный квартиросъемщик: Коебаса Зоя Георгиевна<br>Общие сведения Объекты расчета Начисления Приборы учета Расчеты<br>Собновить<br>Вид расчета Поставщик Нач.ост. Начисления Перерасчеты Льготы Субсидии Оплата Н<br>Ломофон ООО УК "Жилищник." 64.00 64.00<br>Гиют ООО УК "Жилищник." 141.00 141.00<br>Холодное водоснабжение ООО "Водоканал" 607.39 544.10<br>Горячее водоснабжение ООО "Водоканал" 637.86 367.86<br>Водотведение ООО "Водоканал" 233.17 233.17<br>Злектрознергия ООО УК "Жилищник." 687.96 687.96<br>Содержание и ремонт жилья ООО УК "Жилищник." 687.96 687.96<br>Отопление ООО "Тепловые сети" 657.72 657.72<br>М + 4 5 6 + / с<br>М + 4 5 6 + / с                                                                                                    |                                                                                                    |
|----------------------------------------------------------------------------------------------------|----------------------------------------------------------------------------------------------------|
| Объекты расчета         Начисления         Приборы учета         Расчеты           Объекты расчета         Начисления         Поставщик         Начисления         Перерасчеты         Льготы         Субъекты         Оплата         Начисления         Перерасчеты         Льготы         Субъекты         Оплата         Начисления         Перерасчеты         Льготы         Субъекты         Оплата         Начисления         Перерасчеты         Льготы         Субъекты         Оплата         Начисления         Начисления         Перерасчеты         Льготы         Субъекты         Оплата         Начисления         Начисления         Начисления         Перерасчеты         Льготы         Субъекты         Поставщик         Начисления         Перерасчеты         Льготы         Субъекты         Поставщик         Начисления         Начисления         Поставщик         Начисления         Перерасчеты         Льготы         Поставщик         Начисления         Поставщик         Начисления         Посочеты         Поставщик         Поставщик         Пост                                                                                                    | Расчеты<br>Нач.ост. Начисления Перерасчеты Льготы Субсидии Оплата Кон.ост.<br>к" 64.00 64.00 (е. Калькулятор ×<br>к" 141.00 141.00<br>607.39 544.10 139.96*13.616 •<br>м" 367.86 367.86 367.86 М = 544.09536                |
| Обновить           Вид расчета         Поставщик         Начисления         Перерасчеты         Льготы         Субсидии         Оплата         И           Шоморон         000 УК "Жилищник"         64,00         64,00         141,00         141,00         141,00         141,00         199,95°13,616         Image: State State | Нач.ост. Начисления Перерасчеты Льготы Субсидии Оплата Кон.ост.<br>к" 64.00 64.00 € Калькулятор ×<br>к" 141.00 141.00<br>607.33 544.10 139.96*13.616 ▼<br>м" 367.86 367.86 367.86 МS ▼ M = 544.09536                        |
| Вамарасчета         Поставщик         Начисления         Перерасчеты         Льготы         Субсидии         Оплата         Начисления         Перерасчеты         Льготы         Субсидии         Оплата         Начисления         Перерасчеты         Льготы         Субсидии         Оплата         Начисления         Перерасчеты         Льготы         Субсидии         Оплата         Начисления         Перерасчеты         Льготы         Субсидии         Оплата         Начисления         Перерасчеты         Льготы         Субсидии         Оплата         Начисления         Перерасчеты         Льготы         Субсидии         Оплата         Начисления         Перерасчеты         Льготы         Субсидии         Оплата         Начисления         Перерасчеты         Перерасчеты                                                                                                    | Нач.ост. Начисления Перерасчеты Льготы Субсидии Оплата Кон.ост.<br>к <sup>и</sup> 64.00 64.00 (с. Калькулятор ×<br>к <sup>и</sup> 141.00 141.00 143.956°13.616 ▼<br>пи <sup>и</sup> 367.86 367.86 367.86 МS ▼ M = 544.09536 |
| Воморон         ООО УК "Жилищник"         64,00         64,00         64,00           Мирт         ООО УК "Жилищник"         141,00         141,00         141,00         141,00         141,00         141,00         141,00         141,00         141,00         140,00         150,90,67,86         367,86         367,86         367,86         367,86         367,86         367,86         367,86         367,86         367,86         367,86         367,86         367,86         367,86         367,86         367,86         367,86         367,86         367,86         367,86         367,86         367,86         367,86         367,86         367,86         367,86         367,86         367,86         367,86         367,86         367,86         367,86         367,86         367,86         367,86         367,86         367,86         367,86         367,86         367,86         367,86         367,86         367,86         367,86         367,86         367,96         MR • 7         9 • 1/x         C         367,86         367,96         MR • 1         2         3 • 1         367,86         367,96         MR • 1         2         3 • 1         3 • 1         367,96         MR • 1         2         3 • 1         3 • 1         MC • 0         ())                                                                                                    | к <sup>™</sup> 64.00 64.00 (€ Калькулятор ×<br>κ <sup>™</sup> 141.00 141.00<br>607.39 544.10 ↓ 39.96*13.616 ▼<br>м <sup>™</sup> 367.86 367.86 367.86 MS ▼ M = 544.09536                                                     |
| ифт ООО УК "Жилищник" 141.00 141.00<br>людное водоснабжение ООО "Водоканал" 607.39 544.10<br>прячее водоснабжение ООО "Тепловые сети" 367.86 367.86<br>доотведение ООО "Областные элек 128.63<br>ООО "Областные элек 128.63<br>ООО "Сепловые сети" 657.72 657.72<br>М. + U 4 5 6 • / C<br>М. + U 2 3 + + +<br>МС + D . () + + +                                                                                                    | κ*         141.00         141.00           607.39         544.10           κ''         367.86           367.86         367.86                                                                                               |
| ллодное водоснабжение ООО "Водоканал" 607.39 544.10 139.96°13.616 ▼<br>рячее водоснабжение ООО "Тепловые сети" 367.86 367.86<br>доотведение ООО "Бодоканал" 233.17 233.17<br>тектрознергия ООО "Областные элек 128.63<br>одержание и ремонт жилья ООО УК "Жилицник" 687.96 687.96<br>полление ООО "Тепловые сети" 657.72 657.72                                                                                                    | 607.39         544.10           μ''         367.86         367.86         MS         M         544.09536                                                                                                    |
| рячее водоснабжение 000 "Тепловые сети" 367.86 367.86<br>доотведение 000 "Водоканал" 233.17 233.17<br>ектрознергия 000 "Областные элек 128.63<br>держание и ремонт жилья 000 УК "Жилицник" 687.96 687.96<br>опление 000 "Тепловые сети" 657.72 657.72                                                                                                    | ти" 367,86 367.86 MS - M = 544,09536                                                                                                    |
| доотведение ООО "Водоканал" 233,17 233,17 233,17 есторонергия ООО "Областные элек. 128,63 сети и ремонт жилья ООО УК "Жилицини" 687,96 687,96 М+ + 4 5 6 + / С М+ + 4 5 6 + / С М+ + 4 5 6 + / С М+ + 4 5 6 + / С М+ + 1 2 3 + + = МС + 0 . (()) + + + + + + + + + + + + + + + + +                                                                                                    |                                                                                                    |
| актрознергия 000 "Областные элек 128,63<br>аержание и ремонт жилья 000 УК "Жилициник" 687,96 687,96<br>эпление 000 "Тепловые сети" 657,72 657,72 657,72                                                                                                    | 233.17 233.17 233.17 233.17                                                                                                    |
| аержание и ремонт жилья 000 УК "Жилишник" 687.96 687.96 687.96 10.00 "Тепловые сети" 657.72 657.72 10.00 "Тепловые сети" 657.72 657.72                                                                                                    | лек 128,63                                                                                                    |
| опление 000 "Тепловые сети" 657.72 657.72 М. ч 1 2 3 + : =<br>МС ч 0 . () + : =                                                                                                    | κ" 687,96 687,96 M+ T 4 5 6 1 /                                                                                                    |
|                                                                                                    | ти" 657,72 657,72 М 1 2 3                                                                                                    |
|                                                                                                    |                                                                                                    |
|                                                                                                    |                                                                                                    |
|                                                                                                    |                                                                                                    |
|                                                                                                    |                                                                                                    |